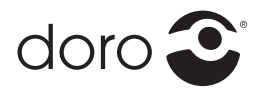

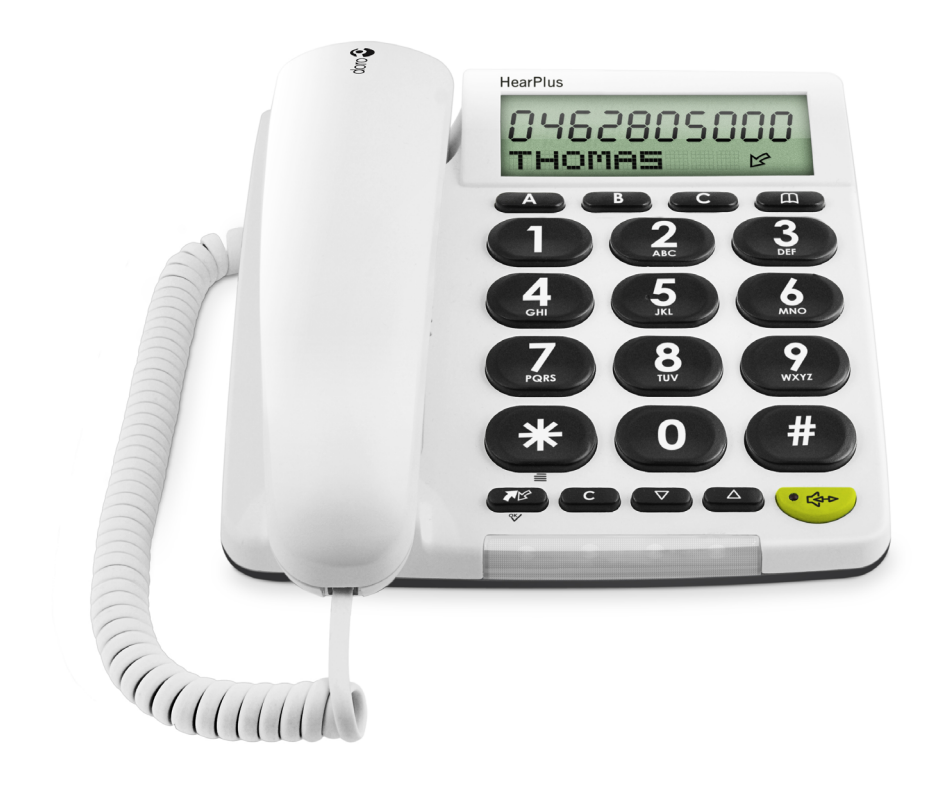

# Admin Manual Doro PhoneEasy® 337ip

| Getting started                                | 1        |
|------------------------------------------------|----------|
| Packing List                                   | 1<br>1   |
| Posie configuration and registration           | ົ່ງ      |
| Configuring via Web Page                       | 2        |
| Notwork Sattings                               | Z        |
| Account Settings                               | ב<br>ר   |
|                                                |          |
| Advanced Settings                              | 4        |
| Account                                        | 4        |
| Basic settings                                 | 4        |
|                                                | 4        |
| Auvanceu                                       | 4        |
|                                                | /        |
| ΙΔΝ                                            | /        |
| Advanced                                       | /<br>8   |
| Phone                                          | ġ        |
| Preference                                     | 9        |
| Feature                                        | .10      |
| DSS Kev                                        | .10      |
| Voice                                          | .10      |
| Ring                                           | .11      |
| Tones                                          | .11      |
| Dial Plan                                      | 12       |
| Contact                                        | 13       |
| Upgrade                                        | 14       |
| Basic                                          | .14      |
| Advanced                                       | .14      |
| Security                                       | 15       |
| Auto-provision                                 | 16       |
| Obtain the server address                      | .16      |
| The following are the details of each process: | .16      |
| Download configuration files                   | 18       |
| Resolve and then apply the configurations      | .19      |
| Encrypting configuration files                 | 21       |
| Example:                                       | .21      |
| Uther updates                                  | 22       |
| Provisioning                                   | 24       |
| FTUVISIUTITIES                                 | 24       |
| Network Settings                               | 20       |
| Time Settings                                  | 35       |
| Phone Settings                                 | 36       |
| Security Settings.                             | 44       |
| Sample files                                   | 15       |
| Common file                                    | 43<br>75 |
| Phone Specific file                            | 40       |
|                                                |          |
| warranty and other information                 | 52       |
| Declaration of conformity                      | 52       |
| Guarantee                                      | 52       |

## **Getting started**

## **Packing List**

The following are included in your package:

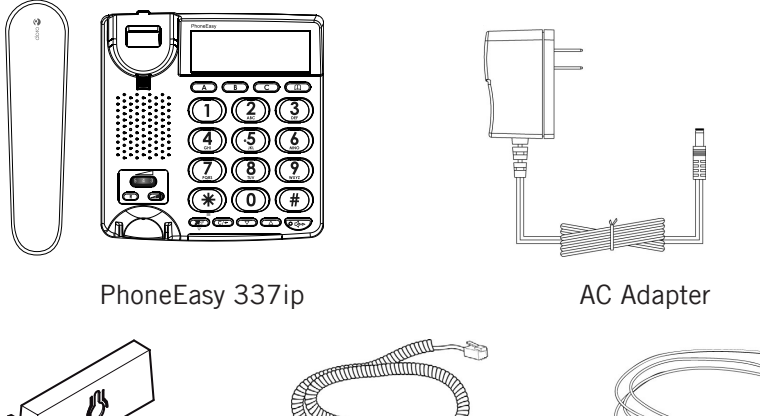

Wall mount bracket

Handset Core

III-

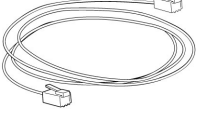

Ethernet Cable

## **Connect Network and Power**

There are two ways for network and power source connections. You can either connect the phone to the AC Power directly using the power adapter or to a PoE compliant switch or hub. Your system administrator will advise you on which one to use.

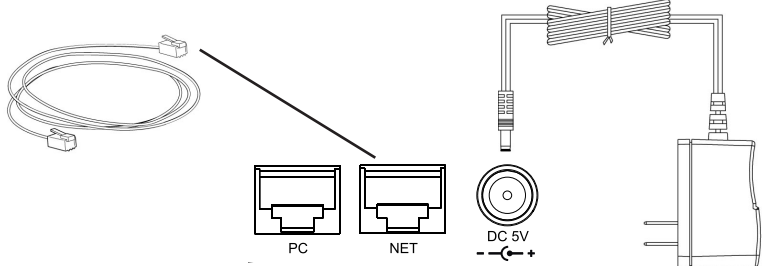

#### Note:

1. If inline power is provided, do not install AC adapter. Make sure the Ethernet cable and switch/hub are PoE compliant.

2. The Internet Port can be also connected to Hub/Switch/IP PBX or other internet devices.

The phone can also share the network connection with other network devices such as a PC. Connect the phone's PC port and computer's Network Port using an Ethernet cable.

## Basic configuration and registration

If you are administrator, you need to do some simple configuration to make the phone work. If not, please contact your internet administrator or service provider for more details.

## Configuring via Web Page

Press and hold K on the phone to enter the status menu and find out the IP address of IP phone. Enter it (for example http://192.168.3.35) into the address bar of web browser. The default login name and password are both "**admin**".

#### Note:

Please locate your PC in the same network segment of IP phone (192.168.3.X) to access the web configuration page. Please consult your system administrator for help.

## **Network Settings**

Choose Network->Internet Port (WAN).

| Field De  |                                                                            | Description                                          |  |  |
|-----------|----------------------------------------------------------------------------|------------------------------------------------------|--|--|
| DHCP      | The device will acquire its IP address from the DHCP server automatically. |                                                      |  |  |
| Static IP | IP Address                                                                 | IP address of your IP phone manually.                |  |  |
| Address   | Subnet Mask                                                                | Subnet mask of the IP phone.                         |  |  |
|           | Default<br>Gateway                                                         | Set the gateway of the IP phone.                     |  |  |
|           | Primary DNS                                                                | Domain Name System (DNS) of the IP phone.            |  |  |
|           | Secondary DNS                                                              | Backup Domain Name System (DNS) of the IP phone.     |  |  |
| PPPoE     | User                                                                       | User Name for internet access. Provided by your ISP. |  |  |
|           | Password                                                                   | Password for internet access. Provided by your ISP.  |  |  |

**DHCP**: By default the phone attempts to contact a DHCP Server in your network in order to obtain its valid network settings, e.g. IP address, sub mask, gateway, DNS server, etc.

#### Note:

Using the wrong network parameters may result in inaccessibility of your phone and may also have an impact on your network performance. Please contact your network administrator.

## **Account Settings**

The phone attempts to register to the SIP server using the account/registrar data provided by the automatic or manual initialization.

| Choose Account | , you | will | find | the | following | parameters: |
|----------------|-------|------|------|-----|-----------|-------------|
|----------------|-------|------|------|-----|-----------|-------------|

| Field                                  | Description                                                                                                    |  |  |
|----------------------------------------|----------------------------------------------------------------------------------------------------|--|--|
| Register Status                        | Displays the register status of the phone                                                                                          |  |  |
| Line Active                            | Choose on/off to enable/disable the account                                                                                        |  |  |
| Display Name                           | Display name is shown as the Caller ID when making a phone call. It is used for local user interface as well as SIP signalling.    |  |  |
| Register Name                          | Authentication ID                                                                                                    |  |  |
| User Name                              | Account for register, provided by ISP.                                                                                             |  |  |
| Password                               | Password for the account                                                                                                    |  |  |
| SIP Server & Port                      | SIP Server address/port for registration                                                                                           |  |  |
| Enable Outbound Proxy<br>Server        | Enable/disable outbound proxy function                                                                                             |  |  |
| Outbound Proxy Server<br>& Port        | Outbound Proxy Server address/port                                                                                                 |  |  |
| Backup Outbound Proxy<br>Server & Port | Backup Outbound Proxy Server address/port                                                                                          |  |  |
| NAT Traversal                          | Disable/(Enable) STUN NAT Traversal                                                                                                |  |  |
| STUN Server & Port                     | STUN Server address/port                                                                                                    |  |  |
| Voice Mail                             | Number to access voice mail service                                                                                                |  |  |
| Proxy Require                          | A Special parameter just for Nortel server. If you login to<br>Nortel server, the value should be: com.nortelnetworks.<br>firewall |  |  |

When you have finished the **Network** and **Account** setting configuration, the phone is ready to use unless there's any specific parameters that needs to be adjusted.

Please see *Advanced settings* for more information.

## **Advanced Settings**

The following chapter describes the parameters on the Web UI

## Account

## **Basic settings**

See Basic configuration and registration as previously described.

## Codecs

The phone can support the following codecs: G723\_53, G723\_63, G726-16, G726-24, G726-32, G726-40, G722, G729, PCMU and PCMA.

On this section you can set which codecs that should be enabled and in what priority they should be used.

## Advanced

| Field                     | Description                                                                                                    |
|---------------------------|----------------------------------------------------------------------------------------------------|
| UDP Keep-alive<br>Message | Defines whether to activate the UDP Keep-alive mechanism. The default is Enabled.                                                                                                    |
| UDP Keep-alive Interval   | This parameter specifies how often the phone will send UDP keep-alive packet to the SIP server. Default is 30 seconds.                                                                                       |
| Login Expire              | This parameter specifies the time frequency that phone refreshes its registration. The default interval is 3600 seconds.                                                                                     |
| Local SIP Port            | Local SIP port. The default value is 5060.                                                                                                    |
| RPort                     | The parameter allows you configuring the proxy to send responses back to a particular address and port. The default is disabled.                                                                             |
| SIP Session Timer         | The time, in seconds, that the IP phone uses to send<br>periodic re-INVITE requests to keep a session alive. The<br>proxy uses these re-INVITE requests to maintain the<br>status of the connected sessions. |
| Subscribe Period          | This parameter defines the period of the subscription.<br>The default value is 1800.                                                                                                    |
| DTMF Type                 | There are there types of DTMF to choose: INBAND, RFC2833 or SIP INFO.                                                                                                    |

| Field                          | Description                                                                                                    |
|--------------------------------|----------------------------------------------------------------------------------------------------|
| How to INFO DTMF               | It defines the type of How to INFO DTMF of the account.<br>Disabled, DTMF-Relay, DTMF or Telephone-Event.                                                                                                    |
|                                | The default is Disabled.                                                                                                    |
| DTMF Payload                   | It defines the value of DTMF Payload of the account.<br>Integer from 96 to 255. And the default is 101.                                                                                                    |
| 100 reliable<br>retransmission | It defines whether to enable the 100 reliable retransmission of account.                                                                                                    |
| Enable Precondition            | It defines whether to active the Enable Precondition of the account.                                                                                                    |
|                                | The default is Disabled.                                                                                                    |
| Subscribe Register             | It defines whether to active the Subscribe Register of the account.                                                                                                    |
|                                | The default is Disabled.                                                                                                    |
| Subscribe for MWI              | It defines whether to active the Subscribe for MWI of the account.                                                                                                    |
|                                | The default is Disabled.                                                                                                    |
| Caller ID Header               | It defines the type of Caller ID Header of the account.<br>FROM or PAI.                                                                                                    |
|                                | The default is FROM.                                                                                                    |
| Use Session Timer              | It defines whether to enable the Session Timer of the account.                                                                                                    |
| Session Timer                  | This document defines an extension to the Session<br>Initiation Protocol (SIP). This extension allows for a<br>periodic refresh of SIP sessions through a re-INVITE or<br>UPDATE request. The refresh allows both user agents and<br>proxies to determine if the SIP session is still active. |
| Refresher                      | It defines the type of Refresher of the account: Uac or Uas. The default is Uac.                                                                                                    |
| Use user=phone                 | It defines whether to active Use user=phone of the account.                                                                                                    |
|                                | The default is Disabled.                                                                                                    |
| Voice Encryption(SRTP)         | It defines whether to enable the Voice Encryption (SRTP) of the account.                                                                                                    |

| Field                       | Description                                                                                                    |
|-----------------------------|----------------------------------------------------------------------------------------------------|
| ptime                       | It defines the value of ptime of the account.                                                                                   |
|                             | "ptime" gives the length of time in milliseconds represented by the media in a packet.                                          |
|                             | Disabled means the server will not negotiate with the phone and the IP phone will accept the default ptime value of the server. |
|                             | 10 stand for 10ms.                                                                                                    |
|                             | 20 stand for 20ms.                                                                                                    |
|                             | And so on.                                                                                                    |
|                             | The default is 20ms.                                                                                                    |
| BLFList URI                 | It defines the value of BLFList URI of the account. No default value.                                                           |
| Anonymous Call              | The phones you call will not be able to display your name when you set this parameter as enabled.                               |
| Anonymous Call<br>Rejection | The anonymous calls incoming will be rejected when you set this parameter as enabled.                                           |

## Network

### WAN

| Field     |                    | Description                                                                |
|-----------|--------------------|----------------------------------------------------------------------------|
| DHCP      |                    | The device will acquire its IP address from the DHCP server automatically. |
| Static IP | IP Address         | IP address of your IP phone manually.                                      |
| Address   | Subnet Mask        | Subnet mask of the IP phone.                                               |
|           | Default<br>Gateway | Set the gateway of the IP phone.                                           |
|           | Primary DNS        | Domain Name System (DNS) of the IP phone.                                  |
|           | Secondary DNS      | Backup Domain Name System (DNS) of the IP phone.                           |
| PPPoE     | User               | User Name for internet access. Provided by your ISP.                       |
|           | Password           | Password for internet access. Provided by your ISP.                        |

## LAN

| Field                                                                        |                       | Description                                                                                                    |  |
|------------------------------------------------------------------------------|-----------------------|----------------------------------------------------------------------------------------------------|--|
| As Bridge                                                                    |                       | The Bridge Item is to setup the SIP Phone<br>Bridge mode Enable/Disable. If you set the<br>Bridge On, the two Fast Ethernet ports will be<br>transparent.                                                                                      |  |
| As Router (If                                                                | IP Address            | Configure the PC port IP address.                                                                                                    |  |
| you select the<br>Router mode,<br>the SIP phone<br>will work as a<br>router) | Subnet Mask           | Configure the PC port Subnet Mask.                                                                                                    |  |
|                                                                              | Enable DHCP<br>Server | If you set the DHCP server on, the device<br>connected to the PC port will get the IP address<br>automatically between the start IP address and<br>the end IP address. But if you select the bridge<br>mode, the DHCP server will be disabled. |  |
|                                                                              | Start IP<br>Address   | Indicate the start of the DHCP IP range.                                                                                                    |  |
|                                                                              | End IP Address        | Indicate the end of the DHCP IP range.                                                                                                    |  |

| Advanced                                                                                                    |                    |                                                                               |                                                                                                    |  |  |
|----------------------------------------------------------------------------------------------------|--------------------|-------------------------------------------------------------------------------|----------------------------------------------------------------------------------------------------|--|--|
| Field                                                                                                    |                    |                                                                               | Description                                                                                                    |  |  |
| VLAN<br>(VLAN is                                                                                                    | LAN Port           | Active                                                                        | Choose whether to enable/disable the VLAN function of the LAN port.                                                                                                    |  |  |
| a group of<br>hosts with a<br>common set of<br>requirements<br>that<br>communicate<br>as if they were<br>attached to<br>the Broadcast<br>domain,<br>regardless of<br>their physical<br>location.) |                    | VID                                                                           | VLAN is a feature on the IP<br>phone that allows for multiple<br>logical Ethernet interfaces to send<br>outgoing RTP packets over a single<br>physical Ethernet as described<br>in IEEE Std 802.3. On the IP<br>phone, you configure a VLAN ID<br>that associates with the physical<br>Ethernet Port O.                  |  |  |
|                                                                                                    |                    | USRPRIORITY                                                                   | This parameter is based on the<br>Type of Service (ToS), Differentiated<br>Services Code Point (DSCP) setting<br>for SIP (tos sip parameter), RTP<br>(tos rtp parameter) and RTCP (tos<br>rtcp parameter). It is the mapping<br>between the DSCP value and the<br>VLAN priority value for SIP, RTP,<br>and RTCP packets. |  |  |
|                                                                                                    | PC Port            | Active                                                                        | Choose whether to enable/disable the VLAN function of the PC port.                                                                                                    |  |  |
|                                                                                                    |                    | VID                                                                           | Specifies the VLAN ID used to pass packets to a PC via Port 1.                                                                                                    |  |  |
|                                                                                                    |                    | USRPRIORITY                                                                   | Sets the priority value used for VLAN packets to a PC via Port 1.                                                                                                    |  |  |
| Voice QoS                                                                                                    | Voice QoS          | It defines the value of Voice QoS. Integer from 0 to 63.<br>The default is 40 |                                                                                                    |  |  |
|                                                                                                    | SIP QoS            | It defines the value of SIP QoS. Integer from 0 to 63.<br>The default is 40   |                                                                                                    |  |  |
| Local RTP                                                                                                    | MaxRTPPort         | Defines the range of the port for voice transmission.                         |                                                                                                    |  |  |
| Port                                                                                                    | MinRTPPort         | Defines the range of the port for voice transmission.                         |                                                                                                    |  |  |
| SNMP                                                                                                    | Port               | It defines the Port of SNMP. Integer from 0 to 65535.<br>The default is 0.    |                                                                                                    |  |  |
|                                                                                                    | Trusted<br>Address | It defines the Trusted Address of SNMP.                                       |                                                                                                    |  |  |

## Phone

## Preference

| Field                | Description                                                                                                    |
|----------------------|----------------------------------------------------------------------------------------------------|
| Language             | The IP phones can support different non-European<br>languages. You can have the Web UI display in a specific<br>language as required. When you set the language to use,<br>all of the displayed page will display in that language. This<br>IP phones support the following languages on the Web UI:<br>Chinese-S, English, Turkish and Russian. |
| Time Zone            | Sets the Time Zone you expect to use the phone in. Time Zone from $-11$ to $+12$ . The default is $+8$ .                                                                                                    |
| Primary NTP Server   | Specified server which is used to synchronize the clocks of the phone.                                                                                                    |
| Secondary NTP Server | The backup NTP Server. The IP phone will synchronize with this server when the Primary NTP Server is unavailable.                                                                                                    |
| Update Interval      | Sets the time frequency in seconds that the unit refreshes the time automatically.                                                                                                    |
| Daylight Saving Time | The parameter used to active the daylight saving time.                                                                                                    |
| StartTime            | When to start the daylight saving time.                                                                                                    |
| EndTime              | When to end the daylight saving time.                                                                                                    |
| Time Format          | Changes the time to 12 hour or 24 hour format.                                                                                                    |
| Manual Time          | Enable or disable to set time manually.                                                                                                    |
| Inter Digit Time     | Defines the length of time to call out automatically without pressing the SEND key.                                                                                                    |

| Feature     |                           |                                                                                                    |
|-------------|---------------------------|----------------------------------------------------------------------------------------------------|
| Field       |                           | Description                                                                                                    |
| Forward     | Cancel Forward            | To disable the call forward function.                                                                                            |
|             | Always Forward to         | Forward all calls to the set number.                                                                                             |
|             | Busy Forward to           | When the extension is busy, it will forward new incoming calls to the set number.                                                |
|             | No Answer Forward to      | When the extension is not answered, it will<br>forward the new incoming call to the set<br>number after defined seconds.         |
|             | Busy/No Answer<br>Forward | When the extension is busy or not answered,<br>it will forward the new incoming call to the set<br>number after defined seconds. |
| Auto Answer |                           | Enable/disable the auto answer function. If<br>you set it as Enabled, all incoming calls will<br>be answered automatically.      |

**DSS Key** Configuration for the memory keys A/B/C.

| Field         | Description                                                |
|---------------|------------------------------------------------------------|
| Name          | Enter the name as speed dial for the special memory key.   |
| Office Number | Enter the number as speed dial for the special memory key. |

## Voice

| Field                |                   | Description                                                                                                    |
|----------------------|-------------------|----------------------------------------------------------------------------------------------------|
| Echo<br>Cancellation | Echo<br>canceller | Enabled/disable the function of removing the unwanted echo signals. This to get a higher quality of voice.                                                                                                    |
|                      | VAD               | The purpose of voice activity detection (VAD) is to<br>conserve network bandwidth by detecting periods<br>of relative "silence" in the transmit data path and<br>replacing that silence efficiently with special packets<br>that indicate silence. |
|                      |                   | Enable/disable this function.                                                                                                    |
|                      | CNG               | Choose Enabled to open the Comfort Noise Generation function.                                                                                                    |

| Field            |                 | Description                                                                                             |
|------------------|-----------------|----------------------------------------------------------------------------------------------------|
| JITTER<br>BUFFER | Туре            | It is a shared data area where voice packets can be collected, stored, and sent to the voice processor. |
|                  |                 | Select the type of JITTER BUFFER, Adaptive or Fixed.                                                    |
|                  | Min Delay       | Defines the value of Min Delay.<br>The default is O.                                                    |
|                  | Max Delay       | Defines the value of Max Delay.<br>The default is 300.                                                  |
|                  | Normal<br>Delay | Defines the value of Normal Delay.<br>The default is 120.                                               |

## Ring

| Field                | Description                                                                                                    |
|----------------------|----------------------------------------------------------------------------------------------------|
| Internal Ringer Text | When receiving a call, Distinctive Ring tone is an advanced feature that enables the phone to play a specific ring tone that is defined in the SIP Invite message. The ring tone can be an internal ring tone stored in the phone flash or an external ring tone which you can download via a URL that is defined in the SIP Invite message. Since the SIP message is controlled by the server, the feature needs the server support. |
|                      | By this field, users can specify a name for the group to play<br>the distinctive ring tone. For example, Family, Colleagues,<br>Friends and so on.                                                                                                    |
| Internal Ringer File | Select a preferred internal ring tone for the group.                                                                                                    |

## Tones

Configuration of the call progress tones.

| Field             | Description                                                                                                    |
|-------------------|----------------------------------------------------------------------------------------------------|
| Select<br>country | Choose the country you are in. In custom mode, you can write the tones manually in this format: element = freq[+freq2]/duration[, freq[+freq2]/duration]. Set freq=0 for silence.        |
| Dial              | Dial tone, which played when you pick up the handset to make a call. Enter the frequency and time period (in ms) as the following format: Frequency /Time Period (for example 425/8000). |

| Field        | Description                                                                                                    |
|--------------|----------------------------------------------------------------------------------------------------|
| Ring Back    | Ring back tone, which played when you are calling someone, but<br>the call is not yet answered. Enter the frequency and time period (in<br>ms) as the following format: Frequency /Time Period (for example<br>425/1000,0/4000). |
| Busy         | Busy tone, which played when the called party is busy or the account cannot dial out. Enter the frequency and time period (in ms) as the following format: Frequency /Time Period (for example 400/500,0/500).                   |
| Congestion   | Congestion tone, which played when the network can not be connected.                                                                                                    |
| Call Waiting | Call waiting tone, which played when someone calls while you are on a call.                                                                                                    |
| Dial Recall  | Recall tone, which played when the current call is to be recalled.                                                                                                    |
| Record       | Record tone, which played when the current call is start to be recorded.                                                                                                    |
| Info         | Info tone, which played while receiving a specific message, for example, the dialled number is not the in service area                                                                                                    |
| Stutter      | Stutter tone, which played when voicemail has been received.                                                                                                    |
| Message      | Message tone, which played while receiving an incoming text message.                                                                                                    |
| Auto Answer  | Auto answer tone, which played while auto answering an incoming call.                                                                                                    |

## **Dial Plan**

Customisation of number plan

| Field           |         | Description                                                                                                    |
|-----------------|---------|----------------------------------------------------------------------------------------------------|
| Replace<br>Rule | Prefix  | The Prefix of a number (or the whole number) you want to replace. This field can only be numbers.                                                                                       |
|                 | Replace | The number to replace the set prefix. This can be numbers or letters.                                                                                                    |
|                 |         | For example, If Prefix is set to 123, Replace set to 25, if you dial number 123, the actual number dialled out will be 25. If you dial 1231, the actual number dialled out will be 251. |

| Field     |                     | Description                                                                                                    |
|-----------|---------------------|----------------------------------------------------------------------------------------------------|
| Dial-now  | Dial-now<br>Rule    | Dial-now enables you to define the specific length of any<br>number/letter in advance(for example xxx), next time<br>when users dial out the 123 whose length matches the<br>Dial-now rule, the phone will dial out 123 in one second<br>without pressing Send button. |
| Area Code | Code                | To set the country/area code, then when you dial a number, it will add the code to the head of the number, and then dial out automatically.                                                                                                    |
|           | Min<br>Length       | To the min length of a valid area code.                                                                                                    |
|           | Max<br>Length       | To the max length of a valid area code.                                                                                                    |
| Block Out | Block Out<br>Number | The specific phone numbers can be forbidden to be called out from your IP phone.                                                                                                    |

## Contact

| Field  | Description                                                                                                    |
|--------|----------------------------------------------------------------------------------------------------|
| Name   | Set the name for a contact.                                                                                                    |
| Number | Set the phone number of a contact.                                                                                                    |
| Browse | Browse the specific contact list file in XML format, and<br>then click Import button. The imported contact lists will be<br>shown in the Directory. |

The format of the file when importing the contacts (phonebook) must be as follows:

```
<?xml version="1.0" encoding="UTF-8"?>
```

<contactData>

<group>

```
<contact sDisplayName="First" sOfficeNumber="111"></contact>
```

```
<contact sDisplayName="Second" sOfficeNumber="222"></contact>
```

```
<contact sDisplayName="Third" sOfficeNumber="333"></contact>
```

```
<contact sDisplayName="Forth" sOfficeNumber="444"></contact>
```

</group>

</contactData>

## Upgrade

## Basic

| Field                          | Description                                                                                                    |
|--------------------------------|----------------------------------------------------------------------------------------------------|
| Reset to Factory<br>Setting    | Use this button to reset your IP phone to the factory setting at once. Note: All configurations will be lost.                                                                              |
| Reboot System Now              | Use this button to reboot your IP phone.                                                                                                    |
| Select and Upgrade<br>Firmware | Click the Browse button to select the firmware file in your<br>local computer, then Click Upgrade button to update the new<br>firmware. Note: Please do not power off during the updating. |

## Advanced

| Field                                 | Description                                                                                                    |
|---------------------------------------|----------------------------------------------------------------------------------------------------|
| Custom Option                         | To specify a wanted DHCP option number which is supposed to contain the auto provisioning server address. Please see <i>Autoprovision</i> for details.   |
| Custom Option<br>Type                 | There are two custom types available: IP Address or String.                                                                                              |
| URL                                   | URL of the auto provisioning server.                                                                                                    |
| Account                               | Account which may be used when the access to the URL requires authentication.                                                                            |
| Password                              | Password which may be used when access to the URL requires authentication.                                                                               |
| Specified AES<br>Key                  | Must match the encryption key with the key that the common CFG provisioning-file has been encrypted with.                                                |
| Per-phone AES<br>Key                  | Must match the encryption key with the key that the Phone-<br>specific CFG provisioning-file has been encrypted with.                                    |
| Check New<br>Config                   | The period that your phone checks the new firmware from the server: Power on, Repeatedly, Weekly, Power on + Repeatedly, Power on + Weekly and Disabled. |
| Click here to<br>Autoprovision<br>Now | Click this button to auto provision immediately.                                                                                                    |
| Export / Import<br>Config             | To export the configuration files to backup the settings, and then you can also import all the settings after a reset.                                   |

| Field                | Description                                                                                                    |
|----------------------|----------------------------------------------------------------------------------------------------|
| Export System<br>Log | There have two methods to restore the system log, to local or to<br>the server. If you choose the Server option, you should set the<br>server address first. Then click the Export button to export the<br>system log. |

## Security

| Field            | Description                                                                                                    |
|------------------|----------------------------------------------------------------------------------------------------|
| User Type        | Select your type. If you log in as user, you can only change<br>your own password. If you login as an administrator, you can<br>modify both the user's and admin's passwords. |
| Old Password     | Enter the old Password.                                                                                                    |
| New Password     | Enter the new password you want to change for logging in.                                                                                                    |
| Confirm Password | Re-enter the new password again.                                                                                                    |

## **Auto-provision**

The following will show you how to auto-provision the phone. The process of a successful auto-provision is:

- 1. Obtain a server address which store the configuration files.
- 2. Download the configuration files from the server.
- 3. Resolve and apply the configurations written in the configuration file.
- 4. Do other updates, for example the firmware updating.

#### Obtain the server address

When the phone boots up, it will go by the following process to try to obtain the provision server address:

DHCP custom option  $\Rightarrow$  DHCP option 66  $\Rightarrow$  DHCP option 43  $\Rightarrow$  Phone Flash

## The following are the details of each process:

1. Detect DHCP custom option.

Custom option must first be set to the phone by web management:

| Status                                                                                                    | Account                                                                                                    | Network                                                                                                    | Phone                                                                                    | Contacts | Upgrade | Security                                                                                                    |
|----------------------------------------------------------------------------------------------------|----------------------------------------------------------------------------------------------------|----------------------------------------------------------------------------------------------------|------------------------------------------------------------------------------------------|----------|---------|----------------------------------------------------------------------------------------------------|
|                                                                                                    |                                                                                                    | Basic                                                                                                    | Advanced                                                                                 |          |         |                                                                                                    |
| Custom C<br>Custom C<br>URL<br>Account<br>Password<br>Specified<br>Per-phon<br>Check Ne<br>Click here<br>Export / | Option<br>Option Type<br>AES Key<br>e AES Key<br>ew Config<br>e to Autoprovision No<br>Import Config<br>ystem Log<br>Confirm | 150 (<br>String )<br>http://www.<br>337ip<br>••••<br>Doro3676do<br>Doro3676do<br>Doro3676do<br>Power on<br>w Autoprov<br>Import [<br>Local<br>Expor | (128 ~ 254)<br>.doro.com/download<br>ro3676<br>ro3676<br>vision<br>Export<br>t<br>Cancel | s/3      |         | NOTE<br>Custom Option<br>The phone will first use the<br>custom option if present or<br>use Option 66,43 if the<br>custom option is not<br>present. If the DHOP server<br>sends nothing, then the<br>boot server address from<br>URL which provided by ISP.<br>AES Key<br>It is provided by ISP.<br>Click here to<br>Autoprovision Now<br>Click this button to auto<br>provision immediately.<br>Export/Import<br>ConfigExport the<br>configuration files to backup<br>the settings, and could<br>import all the settings after<br>reset.<br>System Log<br>There have two methods<br>to restore the syslog, syslog<br>or local device. |

#### Note:

A valid **Custom Option** is from 128 to 254. The **Custom Option Type** must be in accordance with the one defined in the DHCP server. If the phone fails to get any information from custom option, it will try to detect DHCP Option 66.

- **2.** Detect DHCP Option 66. The phone will check this option by default. If the phone fails to get any information from DHCP Option 66, it will try to detect DHCP Option 43.
- **3.** Detect DHCP Option 43. The phone will check this option by default. If the phone fails to get any information from DHCP Option 43 and **Check New Config** is not Disabled, it will go to detect the phone flash (pre-configured provisioning server).
- 4. Detect the phone flash.

The value is what you can read from the web management of the phone:

| Status                                        | Account                                | Network                                 | Phone                           | Contacts    | Upg | rade                                                | Security                                                                                                    |        |
|-----------------------------------------------|----------------------------------------|-----------------------------------------|---------------------------------|-------------|-----|-----------------------------------------------------|----------------------------------------------------------------------------------------------------|--------|
|                                               |                                        | Basic                                   | Advanced                        |             |     |                                                     |                                                                                                    |        |
| Custom C<br>Custom C<br>URL<br>Account        | Option<br>Option Type                  | 150 (<br>String<br>http://www.<br>337ip | 128 ~ 254)<br>doro.com/download | <u>1s/3</u> |     | D NOTE<br>Custo<br>Custo<br>Use O<br>Custo          | om Option<br>whone will first use the<br>m option if present or<br>iption 66,43 if the<br>m option is not              | 2      |
| Password<br>Specified<br>Per-phon<br>Check Ne | AES Key<br>e AES Key<br>w Config       | Doro3676dor<br>Doro3676dor<br>Power on  | ro3676<br>ro3676                |             |     | prese<br>sends<br>boot<br>URL v<br>AES I<br>It is p | nt. If the DHCP server<br>nothing, then the<br>server address from<br>which provided by ISP.<br>Key<br>rovided by ISP. | r<br>• |
| Click here<br>Export / 1                      | e to Autoprovision No<br>Import Config | w Autoprovi                             | Bläd                            | ddra_       |     | Click<br>Auto<br>Click t<br>provis                  | here to<br>provision Now<br>this button to auto<br>ion immediately.                                                    |        |
| Export Sy                                     | ystem Log                              | Import<br>Local<br>Export               | Export<br>T                     |             |     | Expo<br>Config<br>the se<br>impor<br>reset.         | rt/Import<br>igExport the<br>juraion files to backup<br>ettings, and could<br>t all the settings after                 |        |
|                                               | Confirm                                |                                         | Cancel                          |             |     | Syste<br>There<br>to res<br>or loc                  | em Log<br>have two methods<br>tore the syslog, syslog<br>al device.                                                    | 9      |

#### Note:

*This process depends on the setting of* **Check New Config** *and if it is set to be* **Disabled***, the phone won't detect the FLASH.* 

The supported protocols of a **URL** are: **HTTP/HTTPS/FTP/TFTP**. **Account** and **Password** will be used to access to the URL if required. FTP server always has this requirement. If the phone fails to get any information from phone flash, the current round of obtaining server address will stop here.

## Download configuration files

There are 2 configuration files both of which are CFG formatted that the phone will try to download from the server. The files are called Common CFG file and Phone-specific CFG file. The Common CFG file will be activated for all the phones of the same model. However, a Phone-specific CFG file will only be activated for one specific phone which has a matching MAC address. A common CFG file has a fixed name for each model while a Phone-specific CFG file is named after a MAC address of a specific phone (001d29002794.cfg).

The name of the Common CFG file for 337ip is:

y00000000006.cfg

There are 11 zeros between the letter y and the last number.

To have this name division on configuration files will help when doing same auto provision to mass phones. For example, assumed that you have 1000 pieces of 337ip and you want to update firmware for all phones, you only need to prepare one y00000000006.cfg in which it defines the firmware update request, and then put it onto the provisioning server.

#### Note:

In case that the phone is on a live call, it will keep on asking for the CFG files with an interval of 30 seconds for up to 2 hours.

### Resolve and then apply the configurations

If the downloaded configuration files have been AES encrypted, the AES keys will be needed. The **Specified AES Key** is for decrypting the Common CFG and the **Perphone AES Key** is for the Phone-specific CFG file.

The keys must be 16 bytes (characters) and the supported characters are: 0 ~ 9, A ~ Z, a ~ z and the following special characters: # \$ % \* + , - . : = ? @ [ ] ^ { } .

| doro 🃀 |                                                                                                    |                                                                                                    |                                                                                                    |                                                                                 |               |                                                                                                    |                                                                                                    |
|--------|----------------------------------------------------------------------------------------------------|----------------------------------------------------------------------------------------------------|----------------------------------------------------------------------------------------------------|---------------------------------------------------------------------------------|---------------|----------------------------------------------------------------------------------------------------|----------------------------------------------------------------------------------------------------|
| 337 ip | Status                                                                                                    | Account                                                                                            | Network                                                                                            | Phone                                                                           | Contacts      | Upgrade                                                                                                    | Security                                                                                                    |
|        |                                                                                                    |                                                                                                    | Basic                                                                                              | Advanced                                                                        |               |                                                                                                    |                                                                                                    |
|        | Custom C<br>Custom C<br>URL<br>Account<br>Password<br>Specified<br>Per-phon<br>Check Ne<br>Click here<br>Export / 1 | Dption<br>Dption Type<br>AES Key<br>e AES Key<br>w Config<br>to Autoprovision Nov<br>Import Config | 150 1<br>String http://www.<br>337ip<br>••••<br>Doro3676do<br>Doro3676do<br>Power on<br>w Autoprov | (128 ~ 254)<br>doro.com/download<br>ro3676<br>ro3676<br>ision<br>Bläd<br>Export | is/3<br>Idra. | NOTE Custo The p custo Custo preses sends boot: URL v Custo Custo | Ann Option<br>hone will first use the<br>moption if present or<br>ption 66,43 if the<br>moption is not<br>tt. if the DHCP server<br>nothing, then the<br>server address from<br>which provided by ISP.<br>Action<br>Code<br>provision Now<br>his button to auto<br>on immediately.<br>rt/Import |
|        | Export Sy                                                                                                    | /stem Log                                                                                          | Local<br>Expor                                                                                     | t                                                                               |               | Confi<br>config<br>the se<br>import<br>reset.<br>Syste<br>There<br>to res<br>or loca                                                                                                    | gExport the<br>uraion files to backup<br>titings, and could<br>t all the settings after<br><b>the Log</b><br>have two methods<br>tore the syslog, syslog<br>al device.                                                                                                    |

In a CFG file, there are text defining the configuration. Here's a description to the text. The following example is regarding the AES\_KEY section.

| yoooooooooooooooooooooooooooooooooooooo                                                |  |  |  |  |  |  |  |
|----------------------------------------------------------------------------------------|--|--|--|--|--|--|--|
| ₽,                                                                                     |  |  |  |  |  |  |  |
| 1                                                                                      |  |  |  |  |  |  |  |
| 2 [ autop_mode ]                                                                       |  |  |  |  |  |  |  |
| <pre>3 path = /config/Setting/autop.cfg</pre>                                          |  |  |  |  |  |  |  |
| 4 #disable:0; power on:1; repeatly:4; weekly:5                                         |  |  |  |  |  |  |  |
| 5 #schedule_min is the interval of time to update, the minimum value is 1              |  |  |  |  |  |  |  |
| 6 #schedule_time and schedule_time_end are the time for weekly update                  |  |  |  |  |  |  |  |
| 7 #schedule_dayofweek is the setting for weekly choosen, Sunday:0; Monday:1; Tuesday:2 |  |  |  |  |  |  |  |
| 8 mode =                                                                               |  |  |  |  |  |  |  |
| 9 schedule_min =                                                                       |  |  |  |  |  |  |  |
| 10 schedule_time =                                                                     |  |  |  |  |  |  |  |
| 11 schedule_time_end =                                                                 |  |  |  |  |  |  |  |
| 12 schedule_dayofweek =                                                                |  |  |  |  |  |  |  |
| 13                                                                                     |  |  |  |  |  |  |  |
| 14 [ cutom_option ]                                                                    |  |  |  |  |  |  |  |
| 15 path = /config/Setting/autop.cfg                                                    |  |  |  |  |  |  |  |
| 16 cutom_option_code0 =                                                                |  |  |  |  |  |  |  |
| 17 cutom_option_type0 = 1                                                              |  |  |  |  |  |  |  |
| 18                                                                                     |  |  |  |  |  |  |  |
| 19 [ autoprovision ]                                                                   |  |  |  |  |  |  |  |
| 20 path = /config/Setting/autop.cfg                                                    |  |  |  |  |  |  |  |
| 21 #server_address is just the URL field on the Web page.                              |  |  |  |  |  |  |  |
| 22 server_address =                                                                    |  |  |  |  |  |  |  |
| 23 user =                                                                              |  |  |  |  |  |  |  |
| 24 password =                                                                          |  |  |  |  |  |  |  |
| 25                                                                                     |  |  |  |  |  |  |  |
| 26 [ AES_KEY ]                                                                         |  |  |  |  |  |  |  |
| 27 path = /config/Setting/autop.cfg                                                    |  |  |  |  |  |  |  |
| 28 aes_key_16 =                                                                        |  |  |  |  |  |  |  |
| 29 aes_key_16_mac =                                                                    |  |  |  |  |  |  |  |
| 2 ch                                                                                   |  |  |  |  |  |  |  |

The following texts are system-defined that should not be changed manually, otherwise it could cause a failure to auto provision:

- 1. The section header [AES\_KEY]
- 2. The directory of the section path = /config/Setting/autop.cfg
- 3. The parameters aes\_key\_16 and aes\_key\_16\_mac

You can only specify a valid value after the equal sign "=". This is a section for specifying the AES keys. **aes\_key\_16** is used for the Common CFG-file and **aes\_key\_16\_mac** is used for the Phone-specific CFG file

[ AES\_KEY ] path = /config/Setting/autop.cfg aes\_key\_16 = 1234567890123456 aes\_key\_16\_mac = 1234567890123456

The lines starting with # are comments, which will not affect the configuration, just used for help notes. For the detailed instruction of the parameters written in the CFG files, please refer to the **Appendix A**.

#### Note:

*If the phone finds that the downloaded CFG files are identical with the last applied files, the auto provision will stop here. The phone knows it by comparing the MD5 value of the downloaded CFG files and the latest applied CFG files.* 

## **Encrypting configuration files**

To enhance security and protect account details if you are provisioning phones from a public server, you may AES encrypt your configuration files.

It's very important that you encrypt the files with the same 16 byte key as you have in the phone, as described in previous section.

Filenames should still be the same regardless if encrypted or not.

Common CFG file for 337ip is y00000000006.cfg and the Phone-specific CFG file is named after a MAC address of a specific phone (001d29002794.cfg).

A simple command line AES-encryption S/W can be downloaded at:

http://www.doro.com/downloads/337ip/AES Encryption Tool.zip

For Windows, simply open a DOS (Command Window) and run as follows: C:\>EncryptUtilityWindows.exe KeyFile E (or D) DstFile SrcFile

Keyfile = should be a 16 character key

E = for Encrypt

D = for Decrypt

## Example:

#### To encrypt

```
C:\>EncryptUtilityWindows.exe 1234567890123456 E f:\y00000000006.cfg.en f:\
y00000000006.cfg
```

#### To decrypt

C:\>EncryptUtilityWindows.exe 1234567890123456 D f:\y00000000006.cfg.de f:\ y0000000006.cfg.en

#### Note!

Please remeber to remove the ".en"-suffix from the file before placing it on the provisioning server. This is just to identify that it's a n encrypted file.

### Other updates

It depends on the texts written in the CFG files to decide whether to make other updates. A couple of samples follows:

1. Contacts update in the CFG files:

\*\*\*\*

[ ContactList ]

path = /tmp/download.cfg

server\_address =

\*\*\*\*

An example of server\_address: http://192.168.0.132/provision/contactData1.xml

Note that the name has to be **contactData1.xml**.

The format of the XML file is different from the file which you use in "remote phone book". It's the same as the "Local phone book". You can export an existed local phone book to see what the format is exactly.

Administrator manual

2. This section is describing request for firmware update in the CFG files:

\*\*\*\*

```
[ firmware ]
```

path = /tmp/download.cfg

server\_type =

server\_ip =

server\_port =

login\_name =

login\_pswd =

http\_url =

firmware\_name =

\*\*\*\*

An example:

[ firmware ]

```
path = /tmp/download.cfg
```

server\_type = ftp

```
server_ip = 192.168.0.231
```

```
server_port = 21
```

login\_name = upg

 $login_pswd = 1234$ 

http\_url = http://192.168.0.231/337ip/

```
firmware_name = 10.0.0.75.rom
```

The above section will make the phone access to ftp server 192.168.0.231, using port 21, user name "upg" and password "1234" to download the 10.0.0.75.rom. And if the server\_type = http, it will go to http://192.168.0.231/337ip/ to download the 10.0.0.75.rom.

## Description of configuration parameters in CFG file

## Provisioning

| Section Header<br>and Path                             | Parameters         | Permitted<br>Values                                          | Descriptions                                                                                                    |
|--------------------------------------------------------|--------------------|--------------------------------------------------------------|----------------------------------------------------------------------------------------------------|
| [ autop_mode ]<br>path = /config/<br>Setting/autop.cfg | mode               | 0,1,4,5,6,7                                                  | It defines the value of <b>Check</b><br><b>New Config</b> .<br>0:Disabled<br>1:Power on<br>4:Repeatedly<br>5:Weekly<br>6:Power on + Repeatedly<br>7:Power on + Weekly<br>The default is O.                                                                      |
|                                                        | schedule_min       | 1 to 43200                                                   | It is available when mode is 4 or<br>6. It stands for the interval time<br>(by minutes) of checking new<br>config.                                                                                                    |
|                                                        | schedule_dayofweek | 0,1,2,3,4,<br>5,6 or a<br>combination<br>of these<br>numbers | It is available when mode is 5<br>or 7.It defines the day of week<br>when there's a need to check<br>new config. If it is set to be<br>0123456, it means every day.<br>0:Sunday<br>1:Monday<br>2:Tuesday<br>3:Wednesday<br>4:Thursday<br>5:Friday<br>6:Saturday |
|                                                        | schedule_time      | time as<br>19:45                                             | It is available when mode is 5 or<br>7.It means the phone will check                                                                                                    |
|                                                        | schedule_time_end  | time as<br>19:45                                             | new config at a time between<br>schedule_time and schedule_<br>time_end on a specified day<br>every week.                                                                                                    |
| [ cutom_option ]<br>path = /config/                    | cutom_option_code0 | integer from<br>129 to 254                                   | It defines the <b>Custom Option</b> .<br>No default value.                                                                                                    |
| Setting/autop.cfg                                      | cutom_option_type0 | 0 or 1                                                       | It defines the <b>Custom Option</b><br><b>Type.</b><br>O stands for IP Address.<br>1 stands for string.<br>The default is 1.                                                                                                    |

| Section Header<br>and Path                                | Parameters     | Permitted<br>Values                    | Descriptions                                                                                                    |
|-----------------------------------------------------------|----------------|----------------------------------------|----------------------------------------------------------------------------------------------------|
| [ AES_KEY ]<br>path = /config/<br>Setting/autop.cfg       | aes_key_16     | 16-byte<br>string                      | It defines the <b>AES Key</b> which is<br>used for decrypting the common<br>CFG file. Besides $0 \sim 9$ , $A \sim$<br>Z, $a \sim z$ , the valid characters<br>include the following special<br>ones: #\$%*+,:=?@[]^_{}~ |
|                                                           | aes_key_16_mac | 16-byte<br>string                      | It defines the <b>AES Key</b> which<br>is used for decrypting the<br>phone-specific CFG file. The<br>valid characters are the same as<br><b>aes_key_16.</b>                                                              |
| [ autoprovision ]<br>path = /config/<br>Setting/autop.cfg | server_address | HTTP/<br>HTTPS/<br>FTP/TFTP<br>Address | It defines the <b>URL</b> which<br>is supposed to be the auto<br>provisioning server.                                                                                                    |
|                                                           | user           | string                                 | It defines the <b>Account</b> which<br>may be used when the access to<br>the URL requires authentication.                                                                                                    |
|                                                           | password       | string                                 | It defines the <b>Password</b> which<br>may be used when access to the<br>URL requires authentication.                                                                                                    |

| Account settings                                                      |                  |                                 |                                                                                                    |  |  |  |
|-----------------------------------------------------------------------|------------------|---------------------------------|----------------------------------------------------------------------------------------------------|--|--|--|
| Section Header<br>and Path                                            | Parameters       | Permitted<br>Values             | Descriptions                                                                                                    |  |  |  |
| [ account ]<br>path =<br>/config/voip/<br>sipAccountO.cfg<br>continue | Enable           | 0 or 1                          | It defines the <b>Line Active</b><br>value of account1.<br>O stands for off<br>1 stands for on<br>The default is O.                                           |  |  |  |
| [ account ]<br>path =<br>/config/voip/<br>sipAccountO.cfg             | Label            | string                          | It defines the <b>Label</b> of account1.<br>No default value.                                                                                                 |  |  |  |
|                                                                       | DisplayName      | string                          | It defines the <b>Display Name</b><br>of account1.<br>No default value.                                                                                       |  |  |  |
|                                                                       | AuthName         | string                          | It defines the <b>Register Name</b><br>of account1.<br>No default value.                                                                                      |  |  |  |
|                                                                       | UserName         | string                          | It defines the <b>User Name</b> of account1.<br>No default value.                                                                                             |  |  |  |
|                                                                       | password         | string                          | It defines the <b>Password</b> of registration for account1.<br>No default value.                                                                             |  |  |  |
|                                                                       | SIPServerHost    | Domain<br>name or IP<br>Address | It defines the <b>SIP Server</b> of account1.<br>No default value.                                                                                            |  |  |  |
|                                                                       | SIPServerPort    | integer                         | It defines the <b>Port</b> of the SIP<br>Server of account1.<br>The default is 5060.                                                                          |  |  |  |
|                                                                       | UseOutboundProxy | 0 or 1                          | It defines the value of <b>Enable</b><br><b>Outbound Proxy Server</b><br>of account1. 0 stands for<br>Disabled.<br>1 stands for Enabled.<br>The default is 0. |  |  |  |
|                                                                       | OutboundHost     | Domain<br>name or IP<br>Address | It defines the <b>Outbound</b><br><b>Proxy Server</b> of account1.<br>No default value.                                                                       |  |  |  |

| Section Header<br>and Path                                | Parameters          | Permitted<br>Values             | Descriptions                                                                                                    |
|-----------------------------------------------------------|---------------------|---------------------------------|----------------------------------------------------------------------------------------------------|
| [ account ]<br>path =<br>/config/voip/<br>sipAccountO.cfg | OutboundPort        | integer                         | It defines the <b>Port</b> of the<br>Outbound Proxy Server of<br>account1.<br>The default is 5060.                                                 |
| continue                                                  | Transport           | 0,1 or 2                        | It defines the value of<br><b>Transport</b> of account1.<br>O stands for UDP.<br>1 stands for TCP.<br>2 stands for TLS.<br>The default is O.       |
|                                                           | BakOutboundHost     | Domain<br>name or IP<br>Address | It defines the Backup<br><b>Outbound Proxy Server</b> of<br>account1.<br>No default value.                                                         |
|                                                           | BakOutboundPort     | integer                         | It defines the <b>Port</b> of Backup<br>Outbound Proxy Server of<br>account1.<br>The default is 5060.                                              |
|                                                           | proxy-require       | string                          | It defines the value of <b>Proxy</b><br><b>Require</b> of account1.<br>No default value.                                                           |
|                                                           | AnonymousCall       | 0 or 1                          | It defines the value of<br><b>Anonymous Call</b> of account1.<br>O stands for Disabled.<br>1 stands for Enabled.<br>The default is O.              |
|                                                           | RejectAnonymousCall | 0 or 1                          | It defines the value of<br><b>Anonymous Call Rejection</b> of<br>account1.<br>O stands for Disabled.<br>1 stands for Enabled.<br>The default is O. |
|                                                           | Expire              | integer                         | It defines the value of <b>Login</b><br><b>Expire</b> of account1.<br>The default is 3600.                                                         |
|                                                           | SIPListenPort       | integer                         | It defines the value of <b>Local</b><br><b>SIP Port</b> of account1.<br>The default is 5060.                                                       |

| Section Header<br>and Path                                            | Parameters         | Permitted<br>Values      | Descriptions                                                                                                    |
|-----------------------------------------------------------------------|--------------------|--------------------------|----------------------------------------------------------------------------------------------------|
| [ account ]<br>path =<br>/config/voip/<br>sipAccountO.cfg<br>continue | Enable 100Rel      | 0 or 1                   | It defines the value of <b>100</b><br>reliable retransmission of<br>account1.<br>O stands for Disabled.<br>1 stands for Enabled.<br>The default is O. |
|                                                                       | precondition       | 0 or 1                   | It defines the value of <b>Enable</b><br><b>Precondition</b> of account1.<br>O stands for Disabled.<br>1 stands for Enabled.<br>The default is O.     |
|                                                                       | SubsribeRegister   | 0 or 1                   | It defines the value of<br><b>Subscribe Register</b> of<br>account1.<br>O stands for Disabled.<br>1 stands for Enabled.<br>The default is O.          |
|                                                                       | SubsribeMWI        | 0 or 1                   | It defines the value of<br><b>Subscribe for MWI</b> of<br>account1.<br>O stands for Disabled.<br>1 stands for Enabled.<br>The default is O.           |
|                                                                       | CIDSource          | 0 or 1                   | It defines the value of <b>Caller</b><br><b>ID Header</b> of account1.<br>O stands for FROM.<br>1 stands for PAI.<br>The default is O.                |
|                                                                       | EnableSessionTimer | 0 or 1                   | It defines the value of <b>Use</b><br><b>Session Timer</b> of account1.<br>O stands for Disabled.<br>1 stands for Enabled.<br>The default is O.       |
|                                                                       | SessionExpires     | integer from<br>1 to 999 | It defines the value of<br>Session Timer of account1.<br>No default value.                                                                            |

| Section Header<br>and Path                                | Parameters            | Permitted<br>Values               | Descriptions                                                                                                    |
|-----------------------------------------------------------|-----------------------|-----------------------------------|----------------------------------------------------------------------------------------------------|
| [ account ]<br>path =<br>/config/voip/<br>sipAccountO.cfg | SessionRefresher      | 0 or 1                            | It defines the value of<br><b>Refresher</b> of account1.<br>O stands for Uac.<br>1 stands for Uas.<br>The default is O.                                         |
| continue                                                  | EnableUserEqualPhone  | 0 or 1                            | It defines the value of <b>Use</b><br>user=phone of account1.<br>O stands for Disabled.<br>1 stands for Enabled.<br>The default is O.                           |
|                                                           | srtp_encryption       | 0 or 1                            | It defines the value of<br>Voice Encryption (SRTP) of<br>account1.<br>O stands for off.<br>1 stands for on.<br>The default is O.                                |
|                                                           | ptime                 | 0, 10, 20,<br>30, 40, 50<br>or 60 | It defines the value of <b>ptime</b><br>of account1.<br>O stands for Disabled.<br>10 stands for 10ms.<br>20 stands for 20ms.<br>And so on.<br>The default is 0. |
|                                                           | ShareLine             | 0 or 1                            | It defines the value of<br><b>Shared Line</b> of account1.<br>O stands for Disabled.<br>1 stands for Enabled.<br>The default is O.                              |
|                                                           | dialoginfo_callpickup | 0 or 1                            | It defines the value of<br><b>Dialog-Info Call Pickup</b> of<br>account1.<br>O stands for Disabled.<br>1 stands for Enabled.                                    |

| Section Header<br>and Path                             | Parameters         | Permitted<br>Values             | Descriptions                                                                                                    |
|--------------------------------------------------------|--------------------|---------------------------------|----------------------------------------------------------------------------------------------------|
| [ DTMF ]<br>path =<br>/config/voip/<br>sipAccountO.cfg | DTMFInbandTransfer | 0,1 or 2                        | It defines the value of <b>DTMF</b><br><b>Type</b> of account1.<br>O stands for INBAND.<br>1 stands for RFC2833.<br>2 stands for SIP INFO.<br>The default is 1.                                              |
|                                                        | InfoType           | 0,1,2 or 3                      | It defines the value of <b>How</b><br>to INFO DTMF of account1.<br>0 stands for Disabled.<br>1 stands for DTMF-Relay.<br>2 stands for DTMF.<br>3 stands for Telephone-<br>Event.<br>The default is Disabled. |
|                                                        | DTMFPayload        | integer from<br>96 to 255       | It defines the value of <b>DTMF</b><br><b>Payload</b> of account1.<br>The default is 101.                                                                                                    |
| [ NAT ]<br>path =<br>/config/voip/<br>sipAccountO.cfg  | NATTraversal       | 0 or 1                          | It defines the value of <b>NAT</b><br><b>Traversal</b> of account1.<br>O stands for Disabled.<br>1 stands for STUN.<br>The default is O.                                                                     |
|                                                        | STUNServer         | Domain<br>name or IP<br>Address | It defines the value of <b>STUN</b><br>Server of account1.<br>No default value.                                                                                                    |
|                                                        | STUNPort           | integer                         | It defines the <b>Port</b> of STUN<br>Server of account1.<br>The default is 10000.                                                                                                    |
|                                                        | EnableUDPUpdate    | 0 or 1                          | It defines the value of <b>UDP</b><br><b>Keep-alive Message</b> of<br>account1.<br>O stands for Disabled.<br>1 stands for Enabled.<br>The default is 1.                                                      |
|                                                        | UDPUpdateTime      | integer                         | It defines the value of<br><b>UDP Keep-alive Interval</b> of<br>account1.<br>The default is 30 (seconds).                                                                                                    |
|                                                        | rport              | 0 or 1                          | It defines the value of <b>Rport</b><br>of account1.<br>O stands for Disabled.<br>1 stands for Enabled.<br>The default is O.                                                                                 |

| Section Header<br>and Path                                 | Parameters      | Permitted<br>Values                                                                                                | Descriptions                                                                                                    |
|------------------------------------------------------------|-----------------|----------------------------------------------------------------------------------------------------|----------------------------------------------------------------------------------------------------|
| [ ADVANCED ]<br>path =<br>/config/voip/<br>sipAccountO.cfg | default_t1      | Float                                                                                                    | It defines the value of<br><b>SIP Session Timer T1</b> of<br>account1.<br>The default is 0.5.                          |
|                                                            | default_t2      | Float                                                                                                    | It defines the value of<br>SIP Session Timer T2 of<br>account1.<br>The default is 4.                                   |
|                                                            | default_t4      | Float                                                                                                    | It defines the value of<br><b>SIP Session Timer T4</b> of<br>account1.<br>The default is 5.                            |
| [ blf ]<br>path =<br>/config/voip/<br>sipAccountO.cfg      | SubscribePeriod | integer                                                                                                    | It defines the value of<br><b>Subscribe Period</b> of<br>account1.<br>The default is 1800<br>(seconds).                |
|                                                            | BLFList_URI     | string                                                                                                    | It defines the value of<br><b>BLFList URI</b> of account1.<br>No default value and not<br>used on 337ip.               |
| [ audio0 ]<br>path =<br>/config/voip/<br>sipAccountO.cfg   | enable          | 0 or 1                                                                                                    | It defines the activity of a<br>specific codec.<br>O means to disable the<br>codec.<br>1 means to enable the<br>codec. |
|                                                            | PayloadType     | One of the<br>following:<br>PCMU<br>G723_53<br>G723_63<br>G729<br>G722<br>G726-16<br>G726-24<br>G726-32<br>G726-40 | It stands for a specific Codec<br>type.                                                                                |
|                                                            | priority        | integer from<br>0 to 10                                                                                            | It stands for the priority of a specific enabled codec.                                                                |
|                                                            | rtpmap          | integer                                                                                                    | It defines the payload of the codec.                                                                                   |

| Section Header<br>and Path                                      | Parameters                                                                                                    | Permitted<br>Values                                                                                   | Descriptions                                                                                                    |
|-----------------------------------------------------------------|----------------------------------------------------------------------------------------------------|----------------------------------------------------------------------------------------------------|----------------------------------------------------------------------------------------------------|
| [ audio1 ]<br>path =<br>/config/voip/<br>sipAccountO.cfg        | The parameters and the P<br>]. For each account there<br>has a section in configura<br>audio0 ] to [ audio9 ] for (                                                                      | ermitted value<br>are totally 10 ι<br>tion files and s<br>each account.                               | s are the same as[ audio0<br>usable codecs and each one<br>o there are sections from [                                                         |
| [ audio2 ]<br>path =<br>/config/voip/<br><u>sipAccount0.cfg</u> |                                                                                                    |                                                                                                    |                                                                                                    |
| [ audio3 ]<br>path =<br>/config/voip/<br><u>sipAccount0.cfg</u> |                                                                                                    |                                                                                                    |                                                                                                    |
| [ audio9 ]<br>path =<br>/config/voip/<br>sipAccount0.cfg        |                                                                                                    |                                                                                                    |                                                                                                    |
| [ account ]<br>path =<br>/config/voip/<br>sipAccount1.cfg       | For different models, there<br>Account, there are comple<br>permitted values and defa<br>path. For example, the pa<br>Account1 is path = /config<br>Account2 is path = /config<br>alike. | e're different n<br>etely same para<br>ult values. The<br>th of<br>g/voip/sipAccou<br>g/voip/sipAccou | umbers of Account. For each<br>ameters and they share same<br>e difference is just on the<br>untO.cfg.While for<br>unt1.cfg,and other sections |
|                                                                 | 337ip only has one accou<br>voip/sipAccount0.cfg                                                                                                    | nt, so use only                                                                                       | Account1 is path = /config/                                                                                                    |

| Network Settings                                        |                   |                     |                                                                                                    |  |
|---------------------------------------------------------|-------------------|---------------------|----------------------------------------------------------------------------------------------------|--|
| Section<br>Header and<br>Path                           | Parameters        | Permitted<br>Values | Descriptions                                                                                                    |  |
| [ WAN ]<br>path = /config/<br>Network/<br>Network.cfg   | WANType           | 0,1 or 2            | It defines the type of <b>Internet</b><br><b>Port (WAN)</b> .<br>O stands for DHCP.<br>1 stands for PPPoE.<br>2 stands for Static IP Address.<br>The default is O. |  |
|                                                         | WANStaticIP       | IP Address          | It defines the <b>IP Address</b> when using static WAN settings. No default value.                                                                                 |  |
|                                                         | WANSubnetMask     | Network<br>Mask     | It defines the <b>Subnet Mask</b> when using static WAN settings. No default value.                                                                                |  |
|                                                         | WANDefaultGateway | IP Address          | It defines the <b>Default Gateway</b><br>when using static WAN settings.<br>No default value.                                                                      |  |
| [ DNS ]<br>path = /config/<br>Network/<br>Network.cfg   | PrimaryDNS        | IP Address          | It defines the <b>Primary DNS</b> when using static WAN settings. No default value.                                                                                |  |
|                                                         | SecondaryDNS      | IP Address          | It defines the <b>Secondary DNS</b> when using static WAN settings. No default value.                                                                              |  |
| [ PPPoE ]<br>path = /config/<br>Network/<br>Network.cfg | PPPoEUser         | string              | It defines the <b>User</b> name when<br>using PPPoE WAN settings.<br>No default value.                                                                             |  |
|                                                         | PPPoEPWD          | string              | It defines the <b>Password</b> when<br>using PPPoE WAN settings.<br>No default value.                                                                              |  |

| Section<br>Header and<br>Path                          | Parameters               | Permitted<br>Values       | Descriptions                                                                                                    |
|--------------------------------------------------------|--------------------------|---------------------------|----------------------------------------------------------------------------------------------------|
| [ LAN ]<br>path = /config/<br>Network/<br>Network.cfg  | LANTYPE                  | 0 or 1                    | It defines the type of <b>PC Port</b><br>(LAN).<br>O stands for <b>Rooter</b> .<br>1 stands for <b>Bridge</b> .<br>The default is 1.                       |
|                                                        | RouterIP                 | IP Address                | It defines the <b>IP Address</b> when<br>the LAN is set as Rooter.<br>The default is 10.0.0.1                                                              |
|                                                        | LANSubnetMask            | Network<br>Mask           | It defines the <b>Subnet Mask</b> when<br>the LAN is set as Rooter.<br>The default is 255.255.255.0.                                                       |
|                                                        | EnableDHCP               | 0 or 1                    | It means whether to enable<br><b>DHCP</b> server when the LAN is set<br>as Rooter.<br>O stands for Disabled.<br>1 stands for Enabled.<br>The default is 1. |
|                                                        | DHCPStartIP<br>DHCPEndIP | IP Address<br>IP Address  | It defines the IP Address range<br>the DHCP rooter will allocate.<br>The default is from 10.0.0.10 to<br>10.0.0.100.                                       |
| [ VLAN ]<br>path = /config/<br>Network/<br>Network.cfg | ISVLAN                   | 0 or 1                    | It defines the VLAN <b>Active</b> option<br>of <b>LAN Port</b> .<br>O stands for Disabled.<br>1 stands for Enabled.<br>The default is O.                   |
|                                                        | VID                      | integer from<br>0 to 4094 | It defines the <b>VID</b> of <b>LAN Port</b> .<br>The default is 0.                                                                                        |
|                                                        | USRPRIORITY              | integer from<br>0 to 7    | It defines the VLAN<br><b>USRPRIORITY</b> of <b>LAN Port</b> .<br>The default is 0.                                                                        |
|                                                        | PC_PORT_VLAN_<br>ENABLE  | 0 or 1                    | It defines the VLAN <b>Active</b> option<br>of <b>PC Port</b> .<br>O stands for Disabled.<br>1 stands for Enabled.<br>The default is O.                    |
|                                                        | PC_PORT_VID              | integer from<br>0 to 4094 | It defines the <b>VID</b> of <b>PC Port</b> .<br>The default is 0.                                                                                         |
|                                                        | PC_PORT_PRIORITY         | integer from<br>0 to 7    | It defines the VLAN<br><b>USRPRIORITY</b> of <b>PC Port</b> .<br>The default is 0.                                                                         |
| [ QOS ]<br>path = /config/                             | RTPTOS                   | integer from<br>0 to 63   | It defines the value of <b>Voice QoS</b> .<br>The default is 40                                                                                            |
| Network/<br>Network.cfg                                | SIGNALTOS                | integer from<br>0 to 63   | It defines the value of <b>SIP QoS</b> .<br>The default is 40                                                                                              |

| Section<br>Header and<br>Path                            | Parameters | Permitted<br>Values        | Descriptions                                                                         |
|----------------------------------------------------------|------------|----------------------------|--------------------------------------------------------------------------------------|
| [ RTPPORT ]<br>path = /config/<br>Network/               | MaxRTPPort | integer from<br>0 to 65535 | It defines the <b>MaxRTPPort</b> of <b>Local RTP Port</b> .<br>The default is 11800. |
| Network.cfg                                              | MinRTPPort | integer from<br>0 to 65535 | It defines the <b>MinRTPPort</b> of <b>Local RTP Port</b> .<br>The default is 11780. |
| [ SYSLOG ]<br>path = /config/<br>Network/<br>Network.cfg | SyslogdIP  | IP Address                 | It defines the server where the syslog is supposed to be exported onto.              |

## **Time Settings**

| Section<br>Header and<br>Path  | Parameters  | Permitted<br>Values             | Descriptions                                                                                                    |
|--------------------------------|-------------|---------------------------------|----------------------------------------------------------------------------------------------------|
| [ Time ]<br>path =<br>/config/ | TimeZone    | Time Zone<br>from -11 to<br>+12 | It defines the <b>Time Zone</b> you expect to use on the phone.<br>The default is +8.                                                      |
| Setting/<br>Setting.cfg        | TimeServer1 | Domain<br>name or IP<br>Address | It defines the <b>Primary NTP Server</b> .<br>The default is cn.pool.ntp.org.                                                              |
|                                | TimeServer2 | Domain<br>name or IP<br>Address | It defines the <b>Secondary NTP Server</b> .<br>The default is cn.pool.ntp.org.                                                            |
|                                | Interval    | integer                         | It defines the <b>Update Interval</b> when using NTP Server.<br>The default is 1000(seconds).                                              |
|                                | SummerTime  | 0 or 1                          | It defines the activity of <b>Daylight Saving</b><br><b>Time</b> .<br>O stands for Disabled.<br>1 stands for Enabled.<br>The default is O. |
|                                | StartTime   | MM/DD/HH                        | It defines the <b>StartTime</b> of Daylight Saving<br>Time.<br>The default is 1/1/0                                                        |
|                                | EndTime     | MM/DD/HH                        | It defines the <b>EndTime</b> of Daylight Saving<br>Time.<br>The default is 12/31/23                                                       |

| Phone Settir                                                      | Phone Settings    |                          |                                                                                                    |  |  |
|-------------------------------------------------------------------|-------------------|--------------------------|----------------------------------------------------------------------------------------------------|--|--|
| Section<br>Header and<br>Path                                     | Parameters        | Permitted<br>Values      | Descriptions                                                                                                    |  |  |
| [ Lang ]<br>path = /config/<br>Setting/Setting.<br>cfg            | WebLanguage       | Language<br>Name         | It defines the <b>Language</b> used<br>on the Webpage.<br>The default is "English". The<br>other Languages are: Turkish,<br>Czech, Russian, Chinese_S<br>depending on the firmware<br>support. |  |  |
|                                                                   | ActiveWebLanguage | String                   | Sets the phone GUI language.<br>Allowed strings are:<br>English, Danish, Dutch, Finnish,<br>French, German, Italian,<br>Norwegian, Swedish, spanish.                                           |  |  |
| [ PhoneSetting<br>]<br>path = /config/<br>Setting/Setting.<br>cfg | Contrast          | 1,2 or 3                 | It defines the <b>LCD Contrast</b> .<br>The parameter depends on<br>model types. SIP-T20 doesn't<br>support it.<br>The default is 2.                                                           |  |  |
|                                                                   | FlashHookTimer    | integer from<br>0 to 800 | It defines the <b>Flash Hook Time</b> .<br>The default is 1 (ms)                                                                                                    |  |  |
|                                                                   | InterDigitTime    | integer                  | It defines the <b>Inter Digit Time</b> .<br>The default is 4 (seconds).                                                                                                    |  |  |
|                                                                   | ProductName       | string                   | It defines the <b>Product Name</b><br>which you can see via LCD<br>interface.<br>The default value for Yealink<br>models are SIP-T28, SIP-T26,<br>SIP-T22, SIP-T20 respectively.               |  |  |
| [ AlertInfoO ]<br>path = /config/<br>Setting/Setting.             | Text              | string                   | It defines the first <b>Internal</b><br><b>Ringer Text</b> .<br>No default value.                                                                                                    |  |  |
| lctg                                                              | Ringer            | integer                  | It defines the ringer for the first<br>Internal Ringer Text. The ringer<br>is defined by its order number.<br>The default is 1.                                                                |  |  |

| Section<br>Header and<br>Path                                | Parameters                                          | Permitted<br>Values            | Descriptions                         |
|--------------------------------------------------------------|-----------------------------------------------------|--------------------------------|--------------------------------------|
| [ AlertInfo1 ]<br>path = /config/<br>Setting/Setting.<br>cfg | They have same path and<br>same Permitted Values ar | l parameters<br>nd default val | as [ AlertInfoO ] and share the ues. |
| [ AlertInfo2 ]<br>path = /config/<br>Setting/Setting.<br>cfg |                                                     |                                |                                      |
| [ AlertInfo3 ]<br>path = /config/<br>Setting/Setting.<br>cfg |                                                     |                                |                                      |
| [ AlertInfo4 ]<br>path = /config/<br>Setting/Setting.<br>cfg |                                                     |                                |                                      |
| [ AlertInfo5 ]<br>path = /config/<br>Setting/Setting.<br>cfg |                                                     |                                |                                      |
| [ AlertInfo6 ]<br>path = /config/<br>Setting/Setting.<br>cfg |                                                     |                                |                                      |
| [ AlertInfo7 ]<br>path = /config/<br>Setting/Setting.<br>cfg |                                                     |                                |                                      |
| [ AlertInfo8 ]<br>path = /config/<br>Setting/Setting.<br>cfg |                                                     |                                |                                      |
| [ AlertInfo9 ]<br>path = /config/<br>Setting/Setting.<br>cfg |                                                     |                                |                                      |

| Section<br>Header and<br>Path                              | Parameters           | Permitted<br>Values | Descriptions                                                                                                    |
|------------------------------------------------------------|----------------------|---------------------|----------------------------------------------------------------------------------------------------|
| [ Forward ]<br>path = /config/<br>Features/<br>Forward.cfg | Туре                 | 0,1,2 or 3          | It defines the type of Forward.<br>O stands for Cancel Forward.<br>1 stands for Always Forward.<br>2 stands for Busy Forward.<br>3 stands for No Answer<br>Forward.<br>4 stands for Busy/No Answer<br>Forward.<br>The default is O. |
|                                                            | AlwaysForward        | Phone<br>number     | It defines the number that the phone will <b>Always Forward to</b> . No default value.                                                                                                    |
|                                                            | BusyForward          | Phone<br>number     | It defines the number that the phone will <b>Busy Forward to</b> .<br>No default value.                                                                                                    |
|                                                            | NoAnswerForward      | Phone<br>number     | It defines the number that the<br>phone will <b>No Answer Forward</b><br><b>to</b> .<br>No default value.                                                                                                    |
|                                                            | AfterRingTimes       | 5,10 or 15          | It defines the time after which<br>the call will be forwarded when<br>using No Answer Forward.<br>The default is 10(seconds).                                                                                                    |
|                                                            | BusyNoAnswerForward  | Phone<br>number     | It defines the number that the<br>phone will Busy/ <b>No Answer</b><br><b>Forward to</b> .<br>No default value.                                                                                                    |
|                                                            | BusyNoAfterRingTimes | 5,10 or 15          | It defines the time after which<br>the call will be forwarded when<br>using <b>Busy/No Answer Forward</b> .<br>The default is 10(seconds).                                                                                          |
| [Features]<br>path = /config/<br>Features/Phone.<br>cfg    | Call_Waiting         | 0 or 1              | It defines the activity of <b>Call</b><br><b>Waiting</b> .<br>O stands for Disabled.<br>1 stands for Enabled.<br>The default is 1.                                                                                                  |
|                                                            | Hotlinenumber        | Phone<br>number     | It defines the <b>Hotline number</b> .<br>No default value.                                                                                                    |
|                                                            | BusyToneDelay        | 0,3 or 5            | It defines <b>BusyToneDelay</b> , the<br>Delay of Busy Tone which is<br>played when the other party<br>hangs up.<br>The default is O(seconds).                                                                                      |

| Section<br>Header and<br>Path                               | Parameters | Permitted<br>Values                        | Descriptions                                                                                                    |
|-------------------------------------------------------------|------------|--------------------------------------------|----------------------------------------------------------------------------------------------------|
| [ PoundSend ]<br>path = /config/<br>Features/Phone.<br>cfg  | Enable     | 0,1 or 2                                   | It defines the <b>Key As Send</b> .<br>O stands for Disabled.<br>1 stands for # key.<br>2 stands for * key.<br>The default is 1.                                                      |
| [ AutoAnswer ]<br>path = /config/<br>Features/Phone.<br>cfg | Enable     | 0 or 1                                     | It defines the activity status of<br><b>Auto Answer</b> .<br>O stands for Disabled.<br>1 stands for Enabled.<br>The default is O.                                                     |
| [ Emergency ]<br>path = /config/<br>Features/Phone.<br>cfg  | Num        | Phone<br>numbers<br>separated<br>by commas | It defines the <b>Emergency</b><br>numbers separated by commas.<br>For example, it can be specified<br>as:911,999,110,120<br>No default value.                                        |
| [ Profile ]<br>path = /config/<br>vpm.cfg                   | VAD        | 0 or 1                                     | It defines the activity status of<br>VAD.<br>O stands for Disabled.<br>1 stands for Enabled.<br>The default is O.                                                                     |
|                                                             | CNG        | 0 or 1                                     | It defines the activity status of<br><b>CNG</b> .<br>O stands for Disabled.<br>1 stands for Enabled.<br>The default is 1.                                                             |
|                                                             | ECHO       | 0 or 1                                     | It defines the activity status of<br><b>Echo canceller</b> .<br>O stands for Disabled.<br>1 stands for Enabled.<br>The default is 1.                                                  |
|                                                             | SIDE_TONE  | -3 or -<br>32768                           | It is an invisible setting which<br>can only be configured via auto<br>provision.<br>-32768 stands for Disable Side<br>tone.<br>-3 stands for Enable Side tone.<br>The default is -3. |

| Section<br>Header and<br>Path                              | Parameters   | Permitted<br>Values | Descriptions                                                                                                    |
|------------------------------------------------------------|--------------|---------------------|----------------------------------------------------------------------------------------------------|
| [ Jitter ]<br>path = /config/<br>vpm.cfg                   | Adaptive     | 0 or 1              | It defines the Type of Jitter<br>Buffer.<br>O stands for Fixed.<br>1 stands for Adaptive.<br>The default is 1.                                                                                                    |
|                                                            | Min          | integer             | It defines the value of <b>Min</b><br><b>Delay</b> .<br>The default is 0.                                                                                                    |
|                                                            | Max          | integer             | It defines the value of <b>Max</b><br><b>Delay</b> .<br>The default is 300.                                                                                                    |
|                                                            | Nominal      | integer             | It defines the value of <b>Normal</b><br><b>Delay</b> .<br>The default is 120.                                                                                                    |
| [ Message ]<br>path = /config/<br>Features/<br>Message.cfg | VoiceNumberO | string              | It defines <b>Voice Mail</b> number of<br>account1.<br>No default value.                                                                                                    |
| [ Country ]<br>path = /config/<br>voip/tone.ini            | Country      | string              | It defines the country name that<br>relates to its own tone rules.<br>The valid values can be seen<br>from the webpage, like :<br>Australia, Austria, Brazil,<br>Belgium, China, Czech,<br>Denmark, Finland, France,<br>Germany, Great Britain, Greece,<br>Hungary, Lithuania, India, Italy,<br>Japan, Mexico, New Zealand,<br>Netherlands, Norway, Portugal,<br>Spain, Switzerland, Sweden,<br>Russia and United States.<br>It can be specified as Custom<br>in which case the tone rules<br>can be customized. |

| Section<br>Header and<br>Path                      | Parameters  | Permitted<br>Values | Descriptions                                                                                                    |
|----------------------------------------------------|-------------|---------------------|----------------------------------------------------------------------------------------------------|
| [ Tone Param ]<br>path = /config/<br>voip/tone.ini | dial        | string              | It defines the tone of <b>Dial</b> which<br>will be active when the Country<br>is chosen to be "Custom".<br>The format of the string is like<br>100/200/300 which means it<br>will be a tone of 100Hz with<br>200ms duration, followed by a<br>300ms pause and then repeat.<br>O stands for silence.<br>No default value. |
|                                                    | ring        | string              | It defines the tone of <b>Ring</b><br><b>Back</b> .<br>The format is the same as dial.<br><u>No default value.</u>                                                                                                    |
|                                                    | busy        | string              | It defines the tone of <b>Busy</b> .<br>The format is the same as dial.<br>No default value.                                                                                                    |
|                                                    | congestion  | string              | It defines the tone of<br><b>Congestion</b> .<br>The format is the same as dial.<br>No default value.                                                                                                    |
| [ Tone Param ]<br>path = /config/<br>voip/tone.ini | callwaiting | string              | It defines the tone of <b>Call</b><br><b>Waiting</b> .<br>The format is the same as dial.<br>No default value.                                                                                                    |
|                                                    | dialrecall  | string              | It defines the tone of <b>Dial</b><br><b>Recall</b> .<br>The format is the same as dial.<br>No default value.                                                                                                    |
|                                                    | record      | string              | It defines the tone of <b>Record</b> .<br>The format is the same as dial.<br>No default value.                                                                                                    |
|                                                    | info        | string              | It defines the tone of <b>Info</b> .<br>The format is the same as dial.<br>No default value.                                                                                                    |
|                                                    | stutter     | string              | It defines the tone of <b>Stutter</b> .<br>The format is the same as dial.<br>No default value.                                                                                                    |
|                                                    | message     | string              | It defines the tone of <b>Message</b> .<br>The format is the same as dial.<br>No default value.                                                                                                    |
|                                                    | autoanswer  | string              | It defines the tone of <b>Auto</b><br><b>Answer</b> .<br>The format is the same as dial.<br>No default value.                                                                                                    |

| Section<br>Header and<br>Path                   | Parameters | Permitted<br>Values | Descriptions                                                                                                    |
|-------------------------------------------------|------------|---------------------|----------------------------------------------------------------------------------------------------|
| [ Default ]<br>path = /config/<br>voip/tone.ini | dial       | 0 or 1              | Enable/Disable the tone of <b>Dial</b><br>when in Custom mode.<br>O stands for Disabled.<br>1 stands for Enabled.<br>The default is 1 and for all<br>following. |
|                                                 | ring       | 0 or 1              | Enable/Disable the tone of <b>Ring</b><br><b>Back</b> when in Custom mode.<br>O stands for Disabled.<br>1 stands for Enabled.                                   |
|                                                 | busy       | 0 or 1              | Enable/Disable the tone of <b>Busy</b><br>when in Custom mode.<br>O stands for Disabled.<br>1 stands for Enabled.                                               |

| Section<br>Header and<br>Path                                | Parameters  | Permitted<br>Values | Descriptions                                                                                                    |
|--------------------------------------------------------------|-------------|---------------------|----------------------------------------------------------------------------------------------------|
| [ Default ]<br>path = /config/<br>voip/tone.ini              | congestion  | 0 or 1              | Enable/Disable the tone of<br><b>Congestion</b> when in Custom<br>mode.<br>O stands for Disabled.<br>1 stands for Enabled.       |
|                                                              | callwaiting | 0 or 1              | Enable/Disable the tone of <b>Call</b><br><b>Waiting</b> when in Custom mode.<br>O stands for Disabled.<br>1 stands for Enabled. |
|                                                              | dialrecall  | 0 or 1              | Enable/Disable the tone of <b>Dial</b><br><b>Recall</b> when in Custom mode.<br>O stands for Disabled.<br>1 stands for Enabled.  |
|                                                              | record      | 0 or 1              | Enable/Disable the tone of<br><b>Record</b> when in Custom mode.<br>O stands for Disabled.<br>1 stands for Enabled.              |
|                                                              | info        | 0 or 1              | Enable/Disable the tone of <b>Info</b><br>when in Custom mode.<br>O stands for Disabled.<br>1 stands for Enabled.                |
|                                                              | stutter     | 0 or 1              | Enable/Disable the tone of<br><b>Stutter</b> when in Custom mode.<br>O stands for Disabled.<br>1 stands for Enabled.             |
|                                                              | message     | 0 or 1              | Enable/Disable the tone of<br><b>Message</b> when in Custom<br>mode.<br>O stands for Disabled.<br>1 stands for Enabled.          |
|                                                              | autoanswer  | 0 or 1              | Enable/Disable the tone of <b>Auto</b><br><b>Answer</b> when in Custom mode.<br>O stands for Disabled.<br>1 stands for Enabled.  |
| [ AreaCode ]<br>path = /config/<br>DialRule/<br>areacode.cfg | Code        | integer             | It defines the <b>Code</b> of Area<br>Code.<br>No default value.                                                                 |
|                                                              | minlen      | integer             | It defines the <b>Min Length</b> of<br>Area Code.<br>No default value.                                                           |
|                                                              | maxlen      | integer             | It defines the <b>Max Length</b> of<br>Area Code.<br>No default value.                                                           |

| Section<br>Header and<br>Path                                | Parameters | Permitted<br>Values | Descriptions                                                                                                    |
|--------------------------------------------------------------|------------|---------------------|----------------------------------------------------------------------------------------------------|
| [ BlockOut ]<br>path = /config/<br>DialRule/<br>BlockOut.cfg | 1          | number or<br>string | It defines a number which<br>will be blocked when dialing<br>it. Besides a specific number,<br>it support some special<br>characters:<br>"." stands for an arbitrary<br>number or string with arbitrary<br>length.<br>"x" stands for one arbitrary<br>number or string. |
|                                                              | 2          | number or<br>string | They share the same Permitted Value and rules as ${f 1}.$                                                                                                    |
|                                                              | 3          | number or<br>string |                                                                                                    |
|                                                              | 4          | number or<br>string |                                                                                                    |
|                                                              | 5          | number or<br>string |                                                                                                    |
|                                                              | 6          | number or<br>string |                                                                                                    |
|                                                              | 7          | number or<br>string |                                                                                                    |
|                                                              | 8          | number or<br>string |                                                                                                    |
|                                                              | 9          | number or<br>string |                                                                                                    |
|                                                              | 10         | number or<br>string |                                                                                                    |

## **Security Settings**

| Section Header<br>and Path                                   | Parameters | Permitted<br>Values | Descriptions                                  |
|--------------------------------------------------------------|------------|---------------------|-----------------------------------------------|
| [ AdminPassword<br>]<br>path = /config/<br>Setting/autop.cfg | password   | string              | It defines the new password for admin.        |
| [ UserPassword ]<br>path = /config/<br>Setting/autop.cfg     | password   | string              | It defines the new password for <b>user</b> . |

## Sample files

Following is examples of two configuration files.

One for the common CFG file that has a fixed name for each model and one Phone-specific CFG file is named after a MAC address of a specific phone (001d29002794.cfg).

#### **Common file** v00000000006.cfg

```
[ autop mode ]
path = /config/Setting/autop.cfg
mode =
schedule min =
schedule time =
schedule time end =
schedule dayofweek =
[ cutom option ]
path = /config/Setting/autop.cfg
cutom option code0 =
cutom option type0 = 1
[ Time ]
path = /config/Setting/Setting.cfg
TimeZone = +1
TimeServer1 = europe.pool.ntp.org
TimeServer2 = pool.ntp.org
Interval = 3600
#Set daylight saving time.SummerTime 0 means disable,1 means enable
SummerTime = 1
StartTime = 3/31/02
EndTime = 10/31/02
TimeFormat = 1
[ autoprovision ]
path = /config/Setting/autop.cfg
server address =
user =
password =
[ AES KEY ]
path = /config/Setting/autop.cfg
aes key 16 =
aes key 16 mac =
[ firmware ]
path = /tmp/download.cfg
server type = http
server_ip =
server port =
login name =
login pswd =
http url = http://192.168.1.1/337ip/upgrade/
firmware name = 10.0.0.76.rom
```

### Phone Specific file 001d29002794.cfg

```
[ account ]
path = /config/voip/sipAccount0.cfg
Enable = 1
Label = 1234
DisplayName = 1234
AuthName = 1234
UserName = 1234
password = 1234
SIPServerHost = sip.ippbx.com
SIPServerPort = 5060
UseOutboundProxy = 0
OutboundHost =
OutboundPort = 5060
Transport = 0
BakOutboundHost =
BakOutboundPort = 5060
proxy-require =
AnonymousCall = 0
RejectAnonymousCall = 0
Expire = 3600
SIPListenPort = 5060
Enable 100Rel = 0
precondition = 0
SubsribeRegister = 0
SubsribeMWI = 0
CIDSource = 0
EnableSessionTimer = 0
SessionExpires =
SessionRefresher = 0
EnableUserEqualPhone = 0
srtp encryption = 0
ptime = 0
ShareLine =
dialoginfo callpickup =
[ DTMF ]
path = /config/voip/sipAccount0.cfg
DTMFInbandTransfer = 2
InfoType = 3
DTMFPayload = 101
[ NAT ]
path = /config/voip/sipAccount0.cfg
NATTraversal = 1
STUNServer = stun01.sipphone.com
STUNPort = 3478
EnableUDPUpdate = 1
UDPUpdateTime = 30
rport = 1
```

```
[ ADVANCED ]
path = /config/voip/sipAccount0.cfg
default t1 = 0.5
default t2 = 4
default t4 = 5
[blf]
path = /config/voip/sipAccount0.cfg
SubscribePeriod = 1800
BLFList URI =
[ audio0 ]
path = /config/voip/sipAccount0.cfg
enable = 1
PayloadType = PCMA
priority = 0
rtpmap =
[ audio1 ]
path = /config/voip/sipAccount0.cfg
enable = 1
PayloadType = G729
priority = 1
rtpmap =
[ WAN ]
path = /config/Network/Network.cfg
#WANType:0:DHCP,1:PPPoE,2:StaticIP
WANType = 0
WANStaticIP =
WANSubnetMask =
WANDefaultGateway =
[ DNS ]
path = /config/Network/Network.cfg
PrimaryDNS =
SecondaryDNS =
[ PPPoE ]
path = /config/Network/Network.cfg
PPPoEUser =
PPPoEPWD =
[ LAN ]
path = /config/Network/Network.cfg
#LANTYPE:0:Router, 1:Bridge
LANTYPE = 1
RouterIP = 10.0.0.1
LANSubnetMask = 255.255.255.0
EnableDHCP = 1
DHCPStartIP = 10.0.0.10
DHCPEndIP = 10.0.0.100
```

```
[ VLAN ]
path = /config/Network/Network.cfg
#ISVLAN, VID and USRPRIORITY are used for VLAN on LAN port
#PC PORT VLAN ENABLE, PC PORT VID and PC PORT PRIORITY are used for PC port
ISVLAN = 0
VID = 0
USRPRIORITY = 0
PC PORT VLAN ENABLE = 0
PC PORT VID = 0
PC PORT PRIORITY = 0
[ QOS ]
path = /config/Network/Network.cfg
SIGNALTOS = 40
RTPTOS = 40
[ RTPPORT ]
path = /config/Network/Network.cfg
MaxRTPPort = 11800
MinRTPPort = 11780
[ SYSLOG ]
path = /config/Network/Network.cfg
#specify the server for syslog storage
SyslogdIP =
[ Lang ]
path = /config/Setting/Setting.cfg
#WebLanguage is the setting of language on web management
WebLanguage =
[ PhoneSetting ]
path = /config/Setting/Setting.cfg
InterDigitTime = 4
FlashHookTimer = 1
ProductName =
[ AlertInfo0 ]
path = /config/Setting/Setting.cfg
Text =
Ringer =
[ AlertInfo1 ]
path = /config/Setting/Setting.cfg
Text =
Ringer =
```

```
[ Forward ]
path = /config/Features/Forward.cfg
Type = 0
AlwaysForward =
BusyForward =
NoAnswerForward =
AfterRingTimes = 10
Active = 0
BusyNoAnswerForward =
BusyNoAfterRingTimes = 10
[ Features ]
path = /config/Features/Phone.cfg
Call Waiting = 1
Hotlinenumber =
BusyToneDelay =
[ PoundSend ]
path = /config/Features/Phone.cfg
#Set # key or * key as send. #:1 and *:2
Enable = 1
[ AutoAnswer ]
path = /config/Features/Phone.cfg
Enable = 0
[ Emergency ]
path = /config/Features/Phone.cfg
Num =
[ Profile ]
path = /config/vpm.cfg
VAD = 0
CNG = 1
ECHO = 1
SIDE TONE = -3
[ Jitter ]
path = /config/vpm.cfg
Adaptive = 1
Min = 0
Max = 300
Nominal = 120
[ Message ]
path = /config/Features/Message.cfg
#Set voicemail number for each account
VoiceNumber0 =
VoiceNumber1 =
VoiceNumber2 =
VoiceNumber3 =
VoiceNumber4 =
VoiceNumber5 =
```

```
[ Country ]
path = /config/voip/tone.ini
#The tones are defined by countries.If Country = Custom, the customized values
will be used.
Country = France
[ Tone Param ]
path = /config/voip/tone.ini
dial =
ring =
busy =
congestion =
callwaiting =
dialrecall =
record =
info =
stutter =
message =
autoanswer =
[ Default ]
path = /config/voip/tone.ini
dial = 1
ring = 1
busy = 1
congestion = 1
callwaiting = 1
dialrecall = 1
record = 1
info = 1
stutter = 1
message = 1
autoanswer = 1
[ AreaCode ]
path = /config/DialRule/areacode.cfg
code =
minlen =
maxlen =
[ BlockOut ]
path = /config/DialRule/BlockOut.cfg
#Set Block Out number.
1 =
2 =
3 =
4 =
5 =
6 =
7 =
8 =
9 =
10 =
```

```
[ RemotePhoneBook0 ]
path = /config/Setting/Setting.cfg
URL =
Name =
[ RemotePhoneBook1 ]
path = /config/Setting/Setting.cfg
URL =
Name =
[ RemotePhoneBook2 ]
path = /config/Setting/Setting.cfg
URL =
Name =
[ RemotePhoneBook3 ]
path = /config/Setting/Setting.cfg
URL =
Name =
[ RemotePhoneBook4 ]
path = /config/Setting/Setting.cfg
URL =
Name =
[ Webserver Type ]
path = /config/Advanced/Advanced.cfg
WebType =
```

## Warranty and other information

## **Declaration of conformity**

Doro hereby declares that the product **Doro PhoneEasy 337ip** conform to the essential requirements and other regulations contained in the directives 1999/5/EC (R&TTE), 2002/95/EC (ROHS). A copy of the manufacturer's declaration is available at www.doro.com/dofc

## Guarantee

If you experience any problems please contact the place of purchase. Proof of purchase is required for any service or support needed during the guarantee period. This guarantee will not apply to a fault caused by an accident or a similar incident or damage, liquid ingress, negligence, abnormal usage, non-maintenance or any other circumstances on the user's part. Furthermore, this guarantee will not apply to any fault caused by a thunderstorm or any other voltage fluctuations.As a matter of precaution, we recommend disconnecting the device during a thunderstorm.

#### Notice:

This document is subjected to change without notice. The latest electronic version of this user manual is available to download from the following location: http://www.doro.com.

English

Version 1.1

www.doro.com

CE